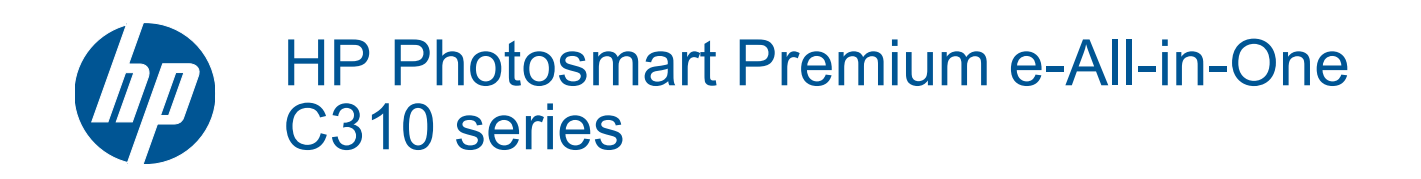

# Inhoudsopgave

| 1  | Help voor HP Photosmart Premium e-All-in-One C310 series                                                                                                    | 3        |
|----|----------------------------------------------------------------------------------------------------|----------|
| 2  | Kennis maken met de HP Photosmart<br>Printeronderdelen<br>Tips om uw printer te leren kennen                                                                                                    | 5        |
| 3  | Hoe kan ik?                                                                                                    | 7        |
| 4  | Afdrukken<br>Afdrukmateriaal laden<br>Tips voor geslaagd afdrukken                                                                                                    | 11<br>15 |
| 5  | Kopiëren en scannen<br>Scannen naar een computer<br>Tekst of gemengde documenten kopiëren<br>Tips voor geslaagd kopiëren en scannen                                                                                         |          |
| 6  | Met cartridges werken<br>Geschatte inktniveaus controleren<br>De printkop automatisch reinigen<br>Vervang de cartridges<br>Inktproducten bestellen<br>Informatie over de cartridgegarantie<br>Tips voor het werken met inkt |          |
| 7  | HP-ondersteuning<br>Meer hulp krijgen<br>Telefonische ondersteuning van HP<br>Extra garantieopties                                                                                                    |          |
| 8  | Aansluitmogelijkheden<br>De software voor een netwerkverbinding installeren<br>Tips voor de instelling en het gebruik van een netwerkprinter                                                                                |          |
| 9  | Technische informatie<br>Kennisgeving<br>Informatie over de cartridgechip<br>Specificaties<br>Programma voor milieubeheer<br>Overheidsvoorschriften                                                                         |          |
| In | Wettelijke informatie betreffende draadloze apparatuur                                                                                                    | 41       |

# 1 Help voor HP Photosmart Premium e-All-in-One C310 series

Meer informatie over de HP Photosmart vindt u hier:

- Kennis maken met de HP Photosmart op pagina 5
- Hoe kan ik? op pagina 7
- Afdrukken op pagina 9
- Kopiëren en scannen op pagina 17
- Met cartridges werken op pagina 21
- Aansluitmogelijkheden op pagina 29
- Technische informatie op pagina 31
- Meer hulp krijgen op pagina 27

Hoofdstuk 1

# 2 Kennis maken met de HP Photosmart

- Printeronderdelen
- <u>Tips om uw printer te leren kennen</u>

# Printeronderdelen

Vooraanzicht van de printer

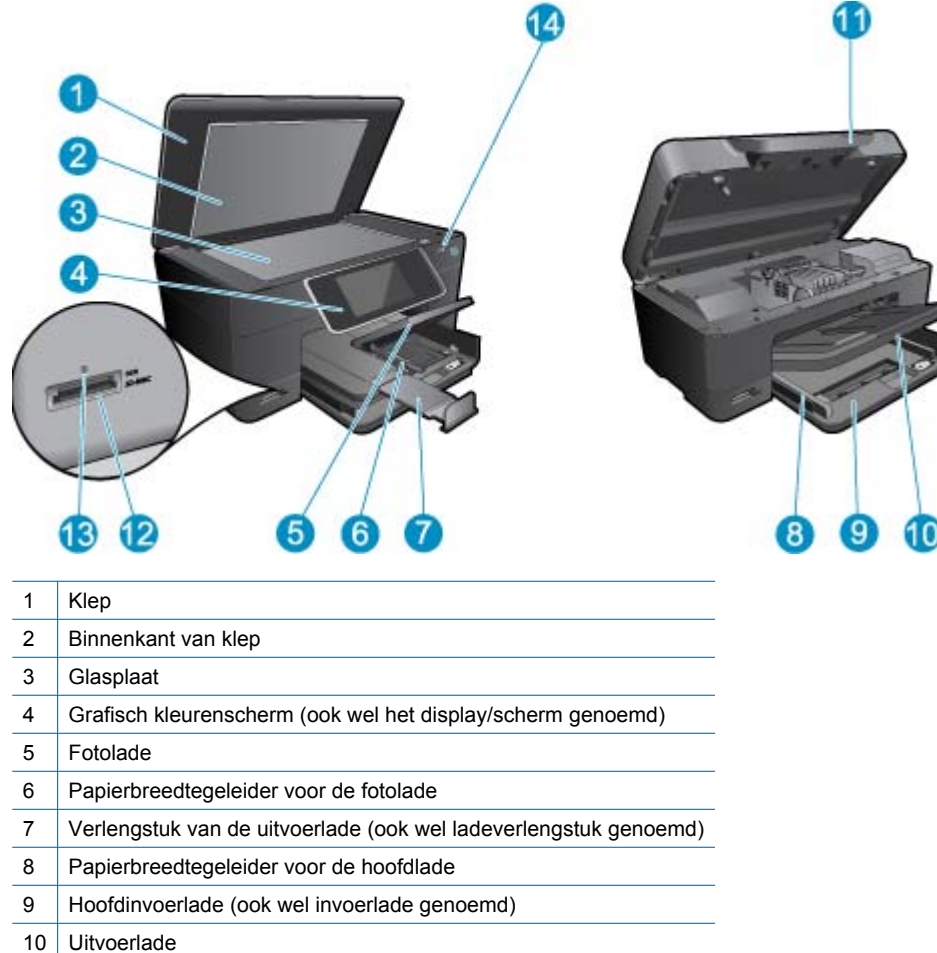

- 11 Cartridgeklepje
- 12 Geheugenkaart sleuven
- 13 Geheugenkaart sleuven LED
- 14 Lampje voor draadloze communicatie
- Boven- en achteraanzicht van de printer

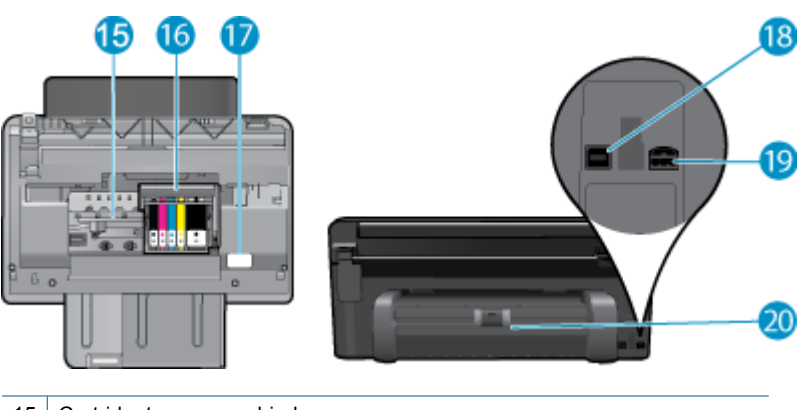

- 15 Cartridgetoegangsgebied
- 16 Printkopeenheid
- 17 Plaats van modelnummer
- 18 USB-poort aan de achterkant
- 19 Stroomaansluiting (Gebruik alleen de netadapter die door HP is geleverd.)
- 20 Duplexmodule

# Tips om uw printer te leren kennen

Volg deze tips om uw printer te leren kennen:

- Ontdek meer over de functies op het Bedieningspaneel op het web, snel en eenvoudig. <u>Klik hier voor meer</u> informatie online.
- Ontdek meer over **Afdruktoepassingen** Manager voor het afdrukken van recepten, bons en andere webinhoud, snel en eenvoudig. <u>Klik hier voor meer informatie online.</u>

# 3 Hoe kan ik?

Dit gedeelte bevat koppelingen naar veelvoorkomende taken, zoals het afdrukken van foto's, scannen en kopiëren.

- Scannen naar een computer op pagina 17
- Tekst of gemengde documenten kopiëren op pagina 18
- Verhelp de papierstoring in de duplexmodule. op pagina 14
- Vervang de cartridges op pagina 22
- Afdrukmateriaal laden op pagina 11

Hoofdstuk 3

# 4 Afdrukken

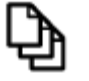

Documenten afdrukken op pagina 9

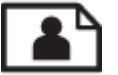

Foto's afdrukken op pagina 10

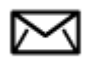

Enveloppen afdrukken op pagina 11

#### Verwante onderwerpen

 Afdrukmateriaal laden op pagina 11 Tips voor geslaagd afdrukken op pagina 15

# Documenten afdrukken

De meeste afdrukinstellingen worden in de software automatisch afgehandeld. U hoeft de instellingen alleen handmatig te wijzigen als u de afdrukkwaliteit wilt veranderen, als u wilt afdrukken op speciale papiersoorten of transparanten of als u speciale functies wilt gebruiken.

#### Afdrukken vanuit een softwaretoepassing

- 1. Zorg dat er papier in de papierlade is geplaatst.
- 2. Klik op Afdrukken in het menu Bestand van uw softwaretoepassing.
- 3. Controleer of het product de geselecteerde printer is.
- Als u instellingen moet wijzigen, klikt u op de knop waarmee het dialoogvenster Eigenschappen wordt geopend. Afhankelijk van uw softwaretoepassing heeft deze knop de naam Eigenschappen, Opties, Printerinstellingen, Printer of Voorkeuren.
  - Opmerking Als u een foto afdrukt, moet u opties selecteren voor het juiste fotopapier en voor de verbetering van de foto.
- Selecteer de gewenste opties voor de afdruktaak met de functies die beschikbaar zijn op de tabbladen Geavanceerd, Snel afdrukopties instellen, Effecten, en Kleur.
  - Tip U kunt eenvoudig de gewenste opties voor uw afdruktaak selecteren door een van de vooraf ingestelde taken op het tabblad Snel afdrukopties instellen te kiezen. Klik op een type afdruktaak in de lijst Snel afdrukopties instellen. De standaardinstellingen voor het type afdruktaak worden ingesteld en samengevat op het tabblad Snel afdrukopties instellen. Indien nodig kunt u de instellingen hier aanpassen en uw aangepaste instellingen opslaan als nieuwe snelle afdrukoptie. Als u een aangepaste optie voor snel afdrukken wilt opslaan, selecteert u de desbetreffende optie en klikt u op Opslaan als. Om een sneloptie te verwijderen, selecteert u de sneloptie en klikt u op Verwijderen.
- 6. Klik op **OK** om het dialoogvenster **Eigenschappen** te sluiten.
- 7. Klik op Afdrukken of OK om het afdrukken te starten.

#### Verwante onderwerpen

 Afdrukmateriaal laden op pagina 11 Tips voor geslaagd afdrukken op pagina 15

# Foto's afdrukken

Foto's afdrukken die op uw computer zijn opgeslagen op pagina 10

## Foto's afdrukken die op uw computer zijn opgeslagen

#### Een foto afdrukken op fotopapier

- 1. Zorg ervoor dat er fotopapier in de fotolade is geplaatst.
- 2. Plaats het fotopapier met de bedrukte zijde naar onder aan de rechterkant in de fotolade.

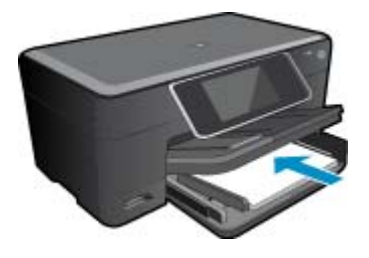

- 3. Schuif de papierbreedtegeleider naar binnen tot deze tegen de rand van het papier aankomt.
- 4. Klik op Afdrukken in het menu Bestand van uw softwaretoepassing.
- 5. Controleer of het product de geselecteerde printer is.
- Klik op de knop waarmee u het dialoogvenster Eigenschappen opent.
   Afhankelijk van uw softwaretoepassing heeft deze knop de naam Eigenschappen, Opties, Printerinstellingen, Printer of Voorkeuren.
- 7. Klik op het tabblad Functies.
- Selecteer Andere in de vervolgkeuzelijst Papiersoort, in het gedeelte Basisopties. Selecteer vervolgens de gewenste fotopapiersoort.
- Selecteer Andere in de vervolgkeuzelijst Formaat, in het gedeelte Formaatwijzigingsopties. Selecteer vervolgens het juiste papierformaat.

Als het papierformaat en de papiersoort niet compatibel zijn, geeft de printersoftware een waarschuwingsbericht weer en kunt u een ander papierformaat of een andere papiersoort selecteren.

- (Optioneel) Schakel het selectievakje Afdrukken zonder rand in als dit nog niet is ingeschakeld. Als het papierformaat en de papiersoort voor afdrukken zonder rand niet compatibel zijn, geeft de printersoftware een waarschuwingsbericht weer en kunt u een ander papierformaat of een andere papiersoort selecteren.
- 11. Selecteer in het gebied **Basisopties** een hoge afdrukkwaliteit, bijvoorbeeld **Optimaal**, in de vervolgkeuzelijst **Afdrukkwaliteit**.
  - Opmerking U kunt de instelling Maximum dpi met ondersteunde soorten fotopapier gebruiken om de hoogste dpi-resolutie te krijgen. Als Maximum dpi niet in de vervolgkeuzelijst Afdrukkwaliteit is opgenomen, kunt u de instelling vanuit het tabblad Geavanceerd inschakelen.
- 12. Klik in het gedeelte HP Real Life-technologieën op de vervolgkeuzelijst Foto verbeteren en maak een keuze uit de volgende opties:
  - Uit: hiermee worden geen HP Real Life-technologieën op de afbeelding toegepast.
  - **Normaal:** optimaliseert afbeeldingen met een lage resolutie; hiermee past u de scherpte van het beeld enigszins aan.
- 13. Klik op OK om terug naar het dialoogvenster Eigenschappen te gaan.
- 14. Klik op OK en klik vervolgens op Afdrukken of OK in het dialoogvenster Afdrukken.
- Opmerking Laat ongebruikt fotopapier niet in de papierlade zitten. Het fotopapier kan omkrullen, wat leidt tot een mindere kwaliteit van de afdrukken. Laat om de beste resultaten te krijgen, de afgedrukte foto's niet opstapelen in de papierlade.

#### Verwante onderwerpen

Afdrukmateriaal laden op pagina 11
 Tips voor geslaagd afdrukken op pagina 15

# Enveloppen afdrukken

Met de HP Photosmart kunt u afdrukken op één envelop, op een groep enveloppen of op etiketvellen die speciaal voor inkjetprinters zijn bedoeld.

#### Een reeks adressen op etiketten of enveloppen afdrukken

- 1. Druk eerst een testpagina op standaardpapier af.
- Plaats de afgedrukte testpagina op het etiketvel en houd vervolgens beide pagina's tegen het licht. Controleer of elk tekstblok op de juiste wijze op het etiket is geplaatst. Pas het document desgewenst aan.
- 3. Plaats de etiketvellen of enveloppen in de papierlade.
  - △ Let op Gebruik geen enveloppen met sluiting of vensters. Ze kunnen in de rollers vastlopen waardoor een papierstoring kan ontstaan.
- 4. Schuif de papierbreedtegeleider naar binnen totdat deze tegen de stapel etiketten of enveloppen komt.
- 5. Druk als volgt op enveloppen af:
  - a. Geef de afdrukinstellingen weer en klik op het tabblad Functies.
  - b. Klik in het gedeelte Opties formaat wijzigen op het juiste envelopformaat in de lijst Formaat.
- 6. Klik op OK en klik vervolgens op Afdrukken of OK in het dialoogvenster Afdrukken.

#### Verwante onderwerpen

 Afdrukmateriaal laden op pagina 11 Tips voor geslaagd afdrukken op pagina 15

## Afdrukmateriaal laden

1. Voer een van de volgende bewerkingen uit:

#### Plaats papier van 10 x 15 cm

**a**. Til de klep van de fotolade omhoog.

Til de klep van de fotolade omhoog en schuif de papierbreedtegeleider naar buiten.

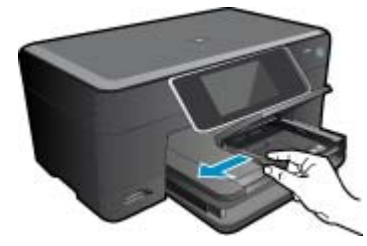

b. Plaats papier.

Plaats de stapel fotopapier in de fotolade met de korte rand naar voren en de afdrukzijde naar beneden.

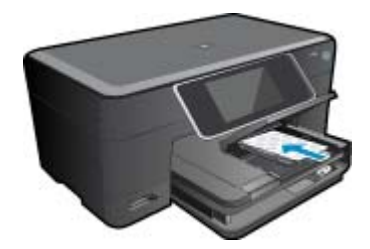

Schuif de stapel papier vooruit totdat de stapel niet verder kan.

Opmerking Als het fotopapier dat u gebruikt geperforeerde lipjes heeft, plaatst u het fotopapier zo dat de lipjes naar u zijn gekeerd.

Schuif de papierbreedtegeleider naar binnen tot deze tegen de rand van het papier aankomt.

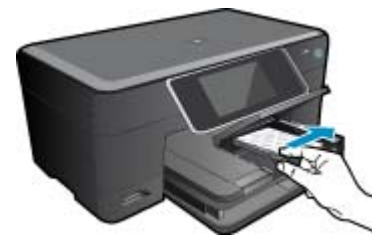

c. Breng de klep van de fotolade omlaag.

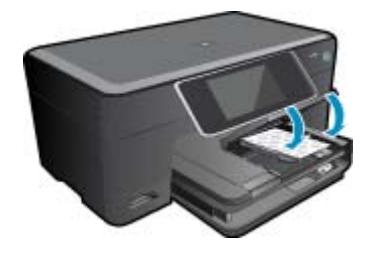

#### Plaats papier van A4- of 8,5 x 11 inch formaat

a. Til de fotolade omhoog.

Schuif de papierbreedtegeleider naar buiten Verwijder alle papier uit de hoofdinvoerlade.

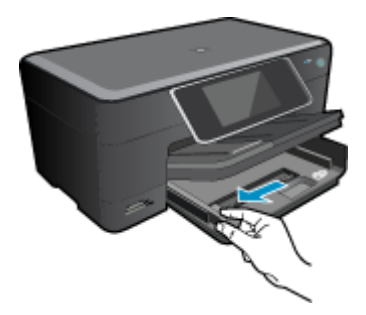

b. Plaats papier.

Plaats de stapel papier in de hoofdinvoerlade met de korte rand naar voren en de afdrukzijde naar beneden.

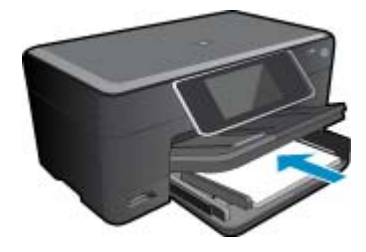

Schuif de stapel papier vooruit totdat de stapel niet verder kan. Schuif de papierbreedtegeleider naar binnen tot deze tegen de rand van het papier aankomt.

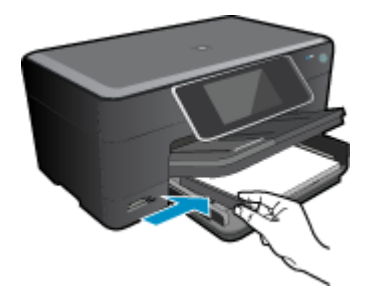

Laat de fotolade zakken.

#### Enveloppen plaatsen

a. Til de fotolade omhoog.

Schuif de papierbreedtegeleider naar buiten Verwijder alle papier uit de hoofdinvoerlade.

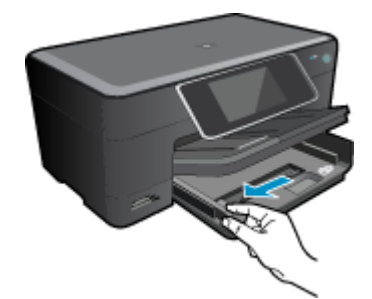

**b**. Plaats de enveloppen.

Plaats een of meer enveloppen tegen de rechterzijde van de hoofdinvoerlade met de flap van de envelop naar boven en aan de linkerkant.

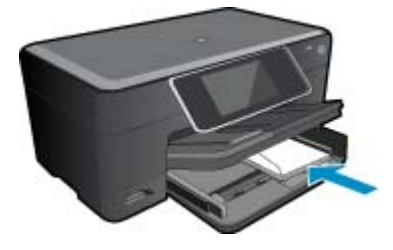

Schuif de stapel enveloppen vooruit totdat de stapel niet verder kan. Schuif de papierbreedtegeleider naar binnen totdat deze tegen de stapel enveloppen komt.

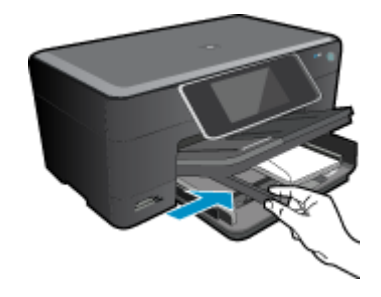

Laat de fotolade zakken.

2. Bekijk de animatie voor dit onderwerp. Sommige schermen die in de animatie verschijnen hebben mogelijk geen betrekking op uw apparaat.

#### Verwante onderwerpen

• Tips voor geslaagd afdrukken op pagina 15

# Verhelp de papierstoring in de duplexmodule.

#### Een papierstoring verhelpen in de duplexmodule

- 1. Schakel het apparaat uit.
- 2. Verwijder de duplexmodule.

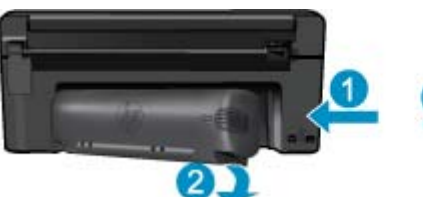

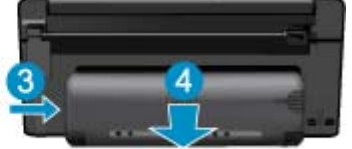

- 3. Verwijder het vastgelopen papier.
- 4. Plaats de duplexmodule terug.

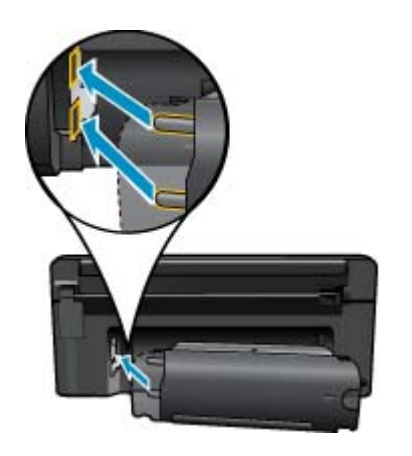

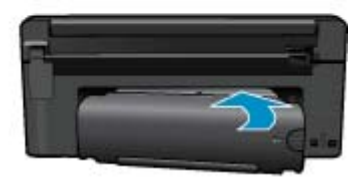

- 5. Schakel het apparaat aan.
- 6. Probeer opnieuw af te drukken.
- 7. Bekijk de animatie voor dit onderwerp. Sommige schermen die in de animatie verschijnen hebben mogelijk geen betrekking op uw apparaat.

# Tips voor geslaagd afdrukken

Gebruik de volgende tips om geslaagd af te drukken.

#### Afdruktips

- Gebruik originele HP-printcartridges. Originele HP-cartridges zijn speciaal ontworpen voor HP-printers en getest in HP-printers, zodat u keer op keer fantastische resultaten krijgt.
- Controleer of er nog voldoende inkt in de cartridges zit. Om het geraamde inktvolume te controleren, volgt u de instructie in het menu Extra op het scherm. U kunt de inktniveaus ook controleren via Printerwerkset in de software.
- Plaats een stapel papier, niet slechts een pagina. Gebruik schoon en vlak papier van hetzelfde formaat. Controleer of er maar een papiersoort tegelijk is geladen
- Verschuif de papierbreedtegeleider in de invoerlade totdat deze vlak tegen het papier aanligt. Zorg dat de papierbreedtegeleider het papier in de papierlade niet buigt.
- Stel de instellingen voor de afdrukkwailteit en het papierformaat in overeenstemming met de papiersoort en het papierformaat dat is geplaatst de invoerlade.
- Gebruik afdrukvoorbeeld om de marges te controleren. Laat de marge-instellingen voor het document het afdrukbare gebied van de printer niet overschrijden.
- Leet hoe u uw foto's online kunt delen en afdrukken kunt bestellen. <u>Klik hier om online te gaan voor meer</u> informatie.
- Leer over de Apps Manager om snel en eenvoudig recepten, coupons en andere inhouden van internet af te drukken. <u>Klik hier om online te gaan voor meer informatie.</u>
- Leer hoe u van om het even waar kunt afdrukken door een e-mail met bijlagen te verzenden naar uw printer. Klik hier om online te gaan voor meer informatie.

Hoofdstuk 4

# 5 Kopiëren en scannen

- Scannen naar een computer
- <u>Tekst of gemengde documenten kopiëren</u>
- <u>Tips voor geslaagd kopiëren en scannen</u>

## Scannen naar een computer

#### Naar een computer scannen

- 1. Plaats het origineel.
  - a. Til de klep van het apparaat omhoog.

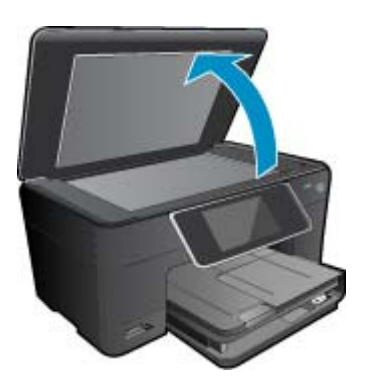

b. Plaats het origineel met de bedrukte zijde naar beneden tegen de rechter voorhoek van de glasplaat.

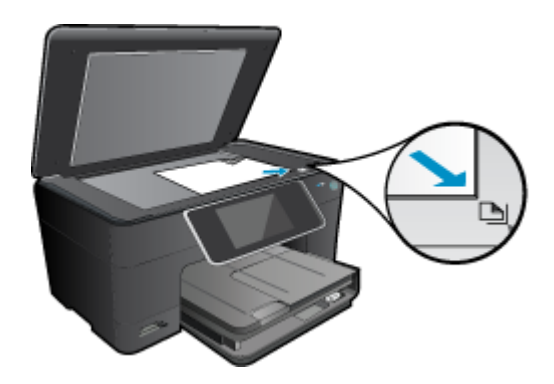

- c. Sluit de klep.
- 2. Start scannen.
  - a. Selecteer Scannen in het startscherm en druk op OK.
  - b. Markeer Computer, en druk vervolgens op OK.
     Als het apparaat op het netwerk is aangesloten, verschijnt er een lijst met beschikbare computers. Selecteer de computer waarnaar wilt overschakelen om de scan te starten.
- 3. Bekijk de animatie voor dit onderwerp. Sommige schermen die in de animatie verschijnen hebben mogelijk geen betrekking op uw apparaat.

#### Verwante onderwerpen

• Tips voor geslaagd kopiëren en scannen op pagina 20

# Tekst of gemengde documenten kopiëren

1. Voer een van de volgende bewerkingen uit:

#### Eenzijdige kopie

- a. Plaats papier.
  - Plaats groot papier in de hoofdinvoerlade.

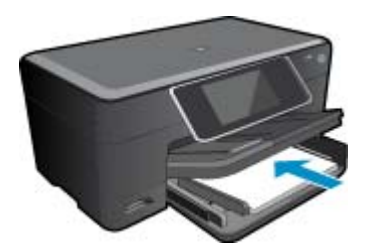

b. Plaats het origineel.

Til de klep van het apparaat omhoog.

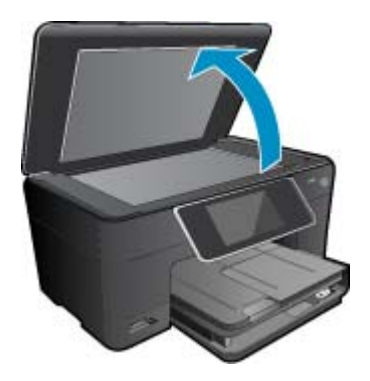

Plaats het origineel met de bedrukte zijde naar beneden tegen de rechter voorhoek van de glasplaat.

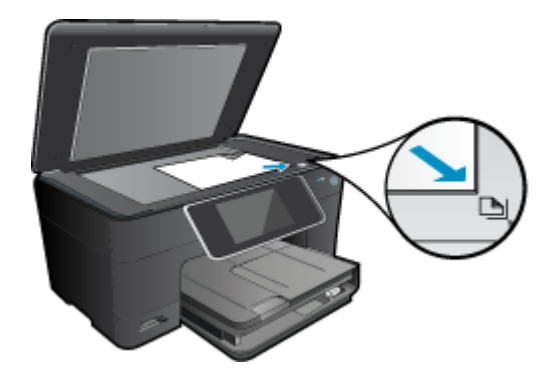

Sluit de klep.

- c. Stel het aantal exemplaren in.
  - Druk op Kopiëren op het scherm Start.
  - Het afdrukvoorbeeld van Kopiëren verschijnt.
  - Raak het scherm aan om het aantal kopieën te wijzigen.
- d. Start het kopiëren.

Raak Z&W of Kleur aan.

#### Dubbelzijdige kopie

- a. Plaats papier.
  - Plaats groot papier in de hoofdinvoerlade.

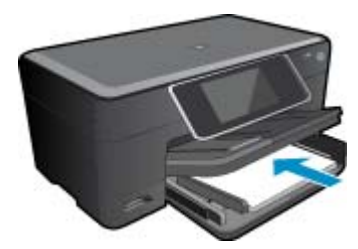

**b**. Plaats het origineel.

Til de klep van het apparaat omhoog.

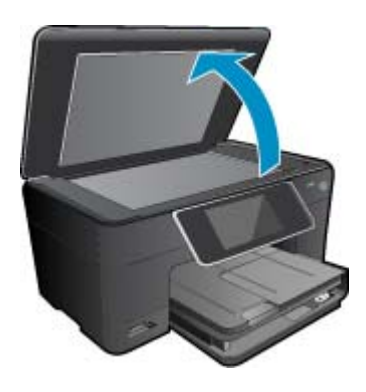

Plaats het origineel met de bedrukte zijde naar beneden tegen de rechter voorhoek van de glasplaat.

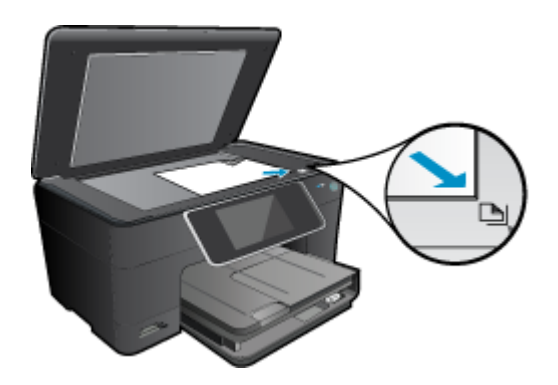

Sluit de klep.

- c. Specificeer de dubbelzijdige optie.
  - Druk op Kopiëren op het scherm Start.

Het afdrukvoorbeeld van Kopiëren verschijnt.

Raak Afdrukinstellingen aan.

Het Kopieerinstellingen-menu wordt weergegeven.

Raak **2-zijdig** aan.

Raak **Aan** aan.

**d**. Stel het aantal exemplaren in.

Gebruik het touchscherm om het aantal kopieën in te stellen.

- e. Start het kopiëren.
  - Raak **Z&W** of **Kleur** aan.
- f. Kopieer de tweede origineel.
  - Laad de tweede pagina op het glas en raak OK aan.
- 2. Bekijk de animatie voor dit onderwerp. Sommige schermen die in de animatie verschijnen hebben mogelijk geen betrekking op uw apparaat.

#### Verwante onderwerpen

• Tips voor geslaagd kopiëren en scannen op pagina 20

# Tips voor geslaagd kopiëren en scannen

Gebruik de volgende tips om geslaagd te kopiëren en scannen:

- Houd de glasplaat en de achterkant van de klep schoon. De scanner interpreteert alles wat hij op de glasplaat detecteert als een onderdeel van de afbeelding.
- Plaats het origineel met de bedrukte zijde naar beneden tegen de rechterbenedenhoek van de glasplaat.
- · Verwijder de klap om een boek of andere dikke originelen te kopiëren.
- Om een grote kopie te maken van een klein origineel, scant u het origineel naar de computer, vergroot u de afbeelding in de scansoftware en drukt u vervolgens een kopie af van de vergrote afbeelding.
- Zorg ervoor dat de helderheid goed is ingesteld in de software, om verkeerde of ontbrekende gescande tekst te vermijden.
- Indien het document dat u wilt scannen een complexe opmaak heeft, selecteer dan gekaderde tekst als documentinstelling in de scansoftware. Met deze instelling blijven de opmaak en indeling van de tekst behouden.
- Indien de gescande afbeelding onjuist is bijgesneden, schakel de functie automatisch bijsnijden dan uit in de software en snijd de gescande afbeelding handmatig bij.

# 6 Met cartridges werken

- Geschatte inktniveaus controleren
- De printkop automatisch reinigen
- Vervang de cartridges
- Inktproducten bestellen
- Informatie over de cartridgegarantie
- <u>Tips voor het werken met inkt</u>

# **Geschatte inktniveaus controleren**

U kunt gemakkelijk de inktniveaus controleren als u wilt nagaan hoe lang de printcartridge nog kan meegaan. De inktniveaus geven ongeveer aan hoeveel inkt de printcartridge nog bevatten.

Opmerking 1 Als u een opnieuw gevulde of herstelde printcartridge gebruikt, of een cartridge die in een ander apparaat werd gebruikt, is de inktniveau-indicator mogelijk onnauwkeurig of onbeschikbaar.

**Opmerking 2** Waarschuwingen en indicatorlampjes voor het inktniveau bieden uitsluitend schattingen om te kunnen plannen. Wanneer u een waarschuwingsbericht voor een laag inktniveau krijgt, overweeg dan om een vervangende cartridge klaar te houden om eventuele afdrukvertragingen te vermijden. U hoeft de cartridges pas te vervangen als de afdrukkwaliteit onaanvaardbaar wordt.

**Opmerking 3** Inkt uit de cartridge wordt tijdens het afdrukproces op een aantal verschillende manieren gebruikt, waaronder tijdens het initialisatieproces, dat het apparaat en de cartridges voorbereidt op afdrukken, en tijdens onderhoud voor de printkop, dat ervoor zorgt dat de printbuisjes schoon blijven en de inkt vlot wordt aangebracht. Daarnaast blijft er wat inkt in de cartridge achter nadat deze is gebruikt. Zie <u>www.hp.com/go/inkusage</u> voor meer informatie.

#### Inktniveaus controleren vanuit de HP Photosmart-software

- 1. Klik in de HP Solution Center op Instellingen, wijs Afdrukinstellingen aan en klik vervolgens op Printer Werkset.
  - Opmerking U kunt Printer Werkset ook openen vanuit het dialoogvenster Afdrukeigenschappen. Klik in het dialoogvenster Afdrukeigenschappen op het tabblad Functies en klik vervolgens op de knop Printeronderhoud.

De functie Printer Werkset wordt weergegeven.

 Klik op het tabblad Geschat inktniveau De geschatte inktniveaus voor de printcartridges worden weergegeven.

#### Inktniveaus controleren vanaf het printerscherm

▲ Druk in het startscherm op de knop Status. Er wordt een schatting van het inktniveau weergegeven.

#### Verwante onderwerpen

 Inktproducten bestellen op pagina 24 Tips voor het werken met inkt op pagina 25

# De printkop automatisch reinigen

Indien de afdrukkwaliteit onaanvaardbaar is, en het probleem heeft niets te maken van een laag inktniveau of het gebruik van inkt van een ander merk (non-HP), probeer dan de printkoppen te reinigen.

#### De printkop reinigen vanaf het printerscherm

- 1. Druk in het startscherm op de knop Instellingen. Het menu Instellingen verschijnt op het scherm.
- 2. Raak in het menu Instellingen het scherm aan om Extra te markeren. Druk op OK.
- 3. Raak het scherm aan om Printkop reinigen te markeren. Druk op OK.

#### Verwante onderwerpen

 Inktproducten bestellen op pagina 24 Tips voor het werken met inkt op pagina 25

# Vervang de cartridges

#### De cartridges vervangen

- 1. Controleer dat de stroom is ingeschakeld.
- 2. Verwijder de cartridge.
  - a. Open de toegangsklep voor de cartridge.

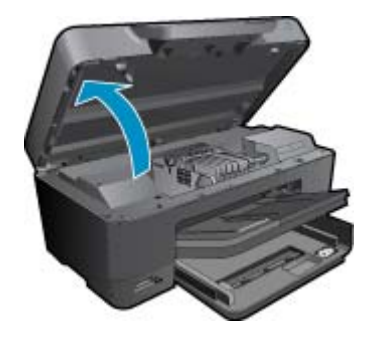

Wacht tot de printwagen naar het midden van het apparaat beweegt.

**b**. Druk op het klepje op de cartridge en verwijder deze uit de sleuf.

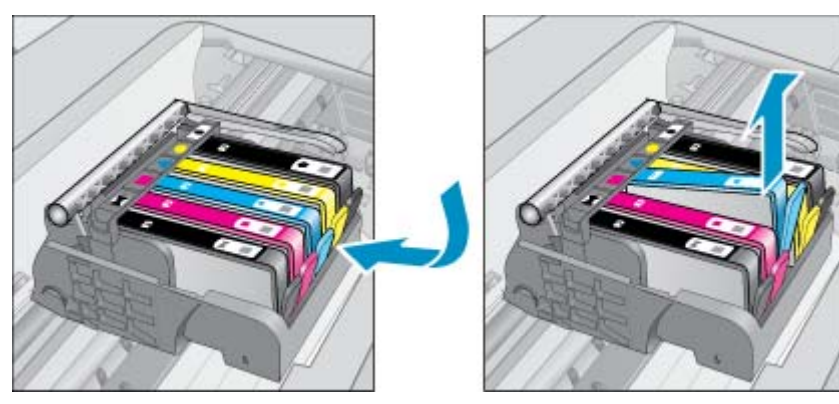

- 3. Trek aan het oranje lipje en neem de cartridge uit de verpakking.
  - **a**. Open de toegangsklep voor de cartridge.

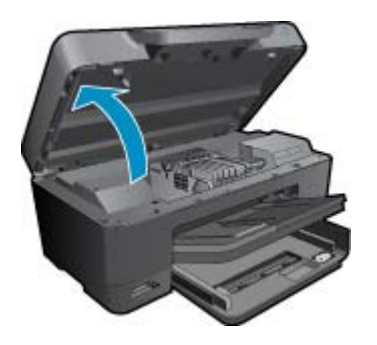

Wacht tot de printwagen naar het midden van het apparaat beweegt.

**b**. Druk op het klepje op de cartridge en verwijder deze uit de sleuf.

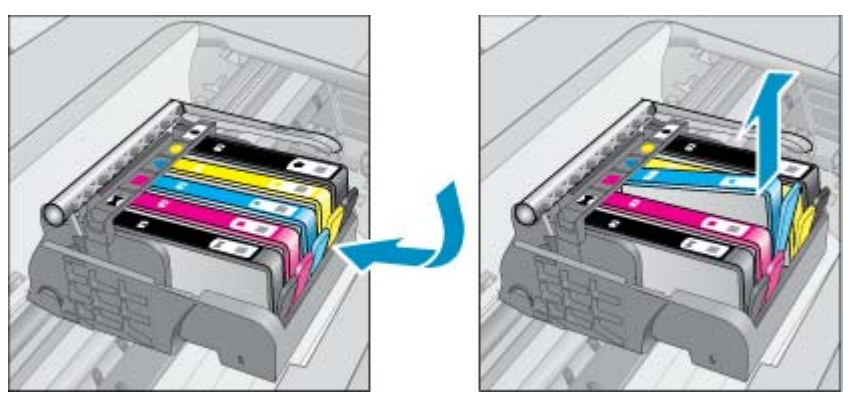

- 4. Plaats een nieuwe cartridge.
  - a. Haal de cartridge uit de verpakking.

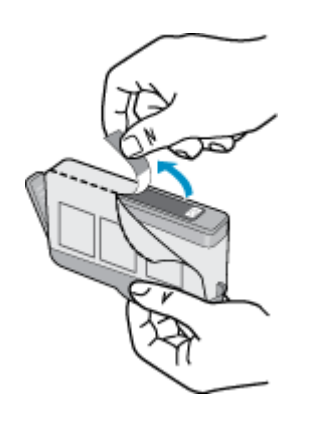

b. Draai het oranje kapje om het los te breken. U moet krachtig draaien om het kapje te verwijderen.

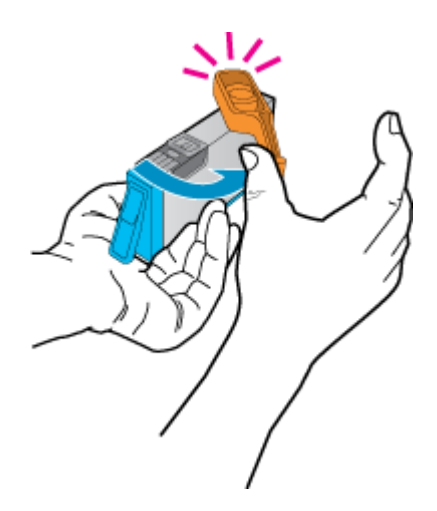

c. Pas de kleurpictogrammen bij elkaar en schuif de cartridge in de sleuf tot deze op zijn plaats klikt.

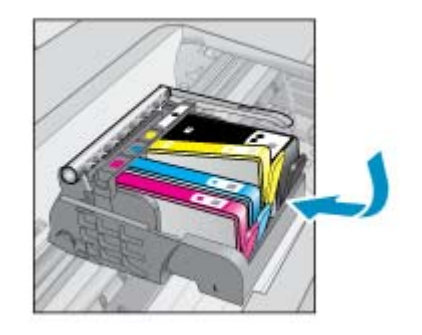

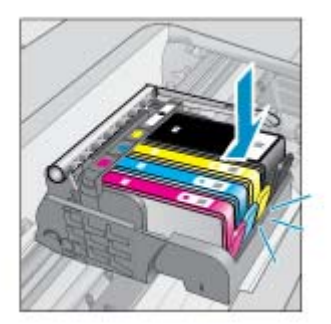

d. Sluit de cartridgeklep.

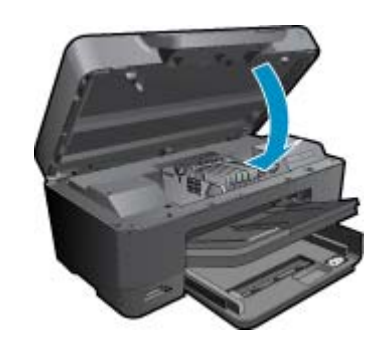

5. Bekijk de animatie voor dit onderwerp. Sommige schermen die in de animatie verschijnen hebben mogelijk geen betrekking op uw apparaat.

#### Verwante onderwerpen

 Inktproducten bestellen op pagina 24 Tips voor het werken met inkt op pagina 25

## Inktproducten bestellen

Om te weten te komen welke HP-benodigdheden compatibel zijn met uw product, bestelt u deze online of drukt u een bestellijstje af en gaat u naar HP Solution Center om dit onlin te bestellen.

Cartridgegegevens en links naar online shopping worden ook weergegeven op waarschuwingsberichten met betrekking tot inkt. Daarnaast vindt u cartridge-informatie en online bestellingsmogelijkheden op <u>www.hp.com/buy/</u><u>supplies</u>.

Opmerking Online cartridges bestellen is niet in alle landen/regio's mogelijk. Als dit in uw land/regio niet mogelijk is, vraagt u een HP-leverancier bij u in de buurt om informatie over het aanschaffen van cartridges.

## Informatie over de cartridgegarantie

De garantie op HP-cartridges is van toepassing wanneer het product wordt gebruikt in combinatie met de daarvoor bedoelde printer van HP. Deze garantie is niet van toepassing op inktproducten van HP die zijn bijgevuld, gerecycled, gerepareerd of op onjuiste wijze zijn gebruikt of zijn beschadigd.

Gedurende de garantieperiode is het product gedekt zolang de HP-inkt niet is opgebruikt en de uiterste garantiedatum nog niet werd bereikt. Het einde van de garantiedatum, in JJJJ/MM-formaat, vindt als volgt op het product terug:

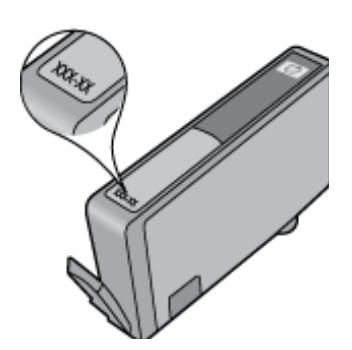

Raadpleeg de gedrukte documentatie die met het product is meegeleverd voor de HP-verklaring inzake beperkte garantie.

# Tips voor het werken met inkt

Gebruik de volgende tips om met inktcartridges te werken:

- Gebruik de juiste inktcartridges voor uw printer. Raadpleeg voor een lijst met nummers van compatibele inktcartridges de gedrukte documentatie bij de printer. Kijk anders in **Printerwerkset** in de software.
- Plaats de inktcartridges in de juiste sleuven. Stem de kleur en het pictogram van iedere cartridge af op de kleur en het pictogram voor iedere sleuf. Zorg ervoor dat alle cartridges op hun plaats klikken.
- Gebruik originele HP-printcartridges. Originele HP-inktcartridges zijn speciaal ontworpen voor HP-printers en getest in HP-printers, zodat u keer op keer fantastische resultaten krijgt.
- Overweege vervangende inktcartridges te kopen wanneer u een waarschuwingsbericht van de inkt ontvangt. Dit voorkomt mogelijke afdrukvertraging. U hoeft de printcartridges niet te vervangen voor de afdrukkwaliteit onaanvaardbaar wordt.
- · Fotocartridges en zwarte fotocartridges kunnen onderling worden gewisseld.

# 7 HP-ondersteuning

- Meer hulp krijgen
- Telefonische ondersteuning van HP
- Extra garantieopties

# Meer hulp krijgen

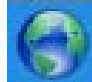

U vindt meer informatie en hulp over uw HP Photosmart door een sleutelwoord in te geven in het veld **Zoeken** in de linkerbovenhoek van de helpviewer. Titels van gerelateerde onderwerpen -- zowel voor lokale als voor online-onderwerpen -- worden uitgelijst.

Om contact op te nemen met HP-ondersteuning, klik hier om online te gaan.

## **Telefonische ondersteuning van HP**

De telefonische ondersteuningsopties en beschikbaarheid variëren per product, land/regio en taal.

Dit gedeelte bevat de volgende onderwerpen:

- Periode voor telefonische ondersteuning
- <u>Telefonisch contact opnemen</u>
- Na de periode van telefonische ondersteuning

## Periode voor telefonische ondersteuning

Gedurende één jaar kunt u gratis een beroep doen op telefonische ondersteuning in Noord-Amerika, Azië en Oceanië, en Latijns-Amerika (met inbegrip van Mexico). Ga naar <u>www.hp.com/support</u> voor informatie over de lengte van de periode van gratis telefonische ondersteuning in Oost-Europa, het Midden-Oosten en Afrika. De standaardtelefoonkosten zijn van toepassing.

### **Telefonisch contact opnemen**

Bel HP-ondersteuning terwijl u bij de computer en het apparaat zit. Zorg ervoor dat u de volgende informatie kunt geven:

- Productnaam (HP Photosmart Premium e-All-in-One C310 series)
- Het serienummer van de printer (bevindt zich achteraan of onderaan op het apparaat)
- Berichten die verschijnen wanneer het probleem zich voordoet
- Antwoorden op de volgende vragen:
  - Doet dit probleem zich vaker voor?
  - Kunt u het probleem reproduceren?
  - Hebt u nieuwe hardware of software aan de computer toegevoegd kort voordat dit probleem zich begon voor te doen?
  - Heeft er zich iets anders bijzonders voorgedaan voor deze toestand (een onweer, werd het apparaat verplaatst, enz.)?

Ga naar www.hp.com/support voor de lijst met telefoonnummers voor ondersteuning.

## Na de periode van telefonische ondersteuning

Na afloop van de periode waarin u een beroep kunt doen op telefonische ondersteuning, kunt u tegen vergoeding voor hulp terecht bij HP. Help is mogelijk ook beschikbaar via de website voor online ondersteuning van HP:

<u>www.hp.com/support</u>. Neem contact op met uw HP leverancier of bel het telefoonnummer voor ondersteuning in uw land/regio voor meer informatie over de beschikbare ondersteuningsopties.

# **Extra garantieopties**

U kunt tegen vergoeding uw garantie voor de HP Photosmart verlengen. Ga naar <u>www.hp.com/support</u>, selecteer uw land/regio en taal en zoek in het deel over service en garantie meer informatie over de uitgebreide serviceplannen.

# 8 Aansluitmogelijkheden

- De software voor een netwerkverbinding installeren
- · <u>Tips voor de instelling en het gebruik van een netwerkprinter</u>

## De software voor een netwerkverbinding installeren

Raadpleeg dit gedeelte als u de HP Photosmart-software wilt installeren op een computer die op een netwerk is aangesloten. Zorg dat u de HP Photosmart hebt aangesloten op een netwerk voordat u de software installeert. Als de HP Photosmart niet is aangesloten op een netwerk, volg dan de instructies op het scherm tijdens de softwareinstallatie om het apparaat op het netwerk aan te sluiten.

Opmerking 1 Als de computer is geconfigureerd om verbinding te maken met een aantal netwerkstations, moet u ervoor zorgen dat de computer op dit moment is verbonden met deze stations voordat u de software installeert. De software-installatie van de HP Photosmart kan anders proberen om een van de gereserveerde stationsletters te gebruiken, waardoor u het betreffende netwerkstation niet op uw computer kunt openen.

**Opmerking 2** De installatie duurt 20 tot 45 minuten. Dit is afhankelijk van het besturingssysteem, de beschikbare ruimte en de processorsnelheid op de computer.

#### De Windows HP Photosmart-software installeren op een op het netwerk aangesloten computer

- 1. Sluit alle actieve toepassingen op de computer af.
- 2. Plaats de installatie-cd-rom die bij het apparaat werd geleverd in het cd-rom-station op de computer en volg de instructies op het scherm.
  - Opmerking (1) Als de HP Photosmart niet is aangesloten op een netwerk, voer de Wizard Draadloze installatie dan uit vanuit het menu Netwerk op de HP Photosmart. Indien de software tijdens installatie het product niet op het netwerk kan vinden of wanneer u de Wizard Draadloze installatie niet succesvol kunt laten werken, kan de software u mogelijk de draadloze instellingen aangeven. Indien nodig zal u worden doorverwezen naar de Wizard Draadloze installatie om deze informatie in te geven. Of

(2) Indien de printer zich al op het netwerk bevindt, zal de software andere zoekmethodes aanbieden zodat u de printer op het netwerk kunt zoeken.

- **3.** Volg de instructies als er een dialoogvenster over firewalls verschijnt. Als er vensters met berichten over de firewall verschijnen, moet u deze berichten altijd accepteren of toestaan.
- Selecteer in het scherm Verbindingstype de optie Door middel van het netwerk en klik op Volgende. Het scherm Zoeken wordt weergegeven terwijl het installatieprogramma zoekt naar het apparaat in het netwerk
- Controleer in het scherm Gevonden printer of de printerbeschrijving juist is. Als er meerdere printers op het netwerk worden gevonden, wordt het scherm Printers gevonden weergegeven. Selecteer het apparaat dat u wilt aansluiten.
- Volg de aanwijzingen om de software te installeren.
   Wanneer u de software hebt geïnstalleerd, kunt u het apparaat gebruiken.
- 7. Als u de netwerkverbinding wilt testen, gaat u naar de computer en drukt u een testpagina af op het apparaat.

# Tips voor de instelling en het gebruik van een netwerkprinter

Gebruik onderstaande tips om een netwerkprinter in te stellen en te gebruiken:

- Bij het instellen van een draadloze netwerkprinter, moet u nakijken of uw draadloze router of access point is ingeschakeld. De printer zoekt naar draadloze routers terwijl de **Wizard Draadloze installatie** werkt. Hij toont dan een lijst met gevonden netwerken op het beeldscherm.
- Indien uw computer is aangesloten op een Virtual Private Network (VPN), moet u de VPN-verbinding eerst uitschakelen voor u een ander apparaat in uw netwerk, zoals uw printer, kunt bereiken.
- · Leer hoe u de netwerkbeveiligingsinstellingen kunt terugvinden. Klik hier om online te gaan voor meer informatie.
- Leer meer over de functie Netwerkdiagnoes en andere tips om fouten op te sporen. <u>Klik hier om online te gaan</u> voor meer informatie.
- Leer hier om over te schakelen van een usb-verbinding naar een draadloze verbinding. Klik hier om online te gaan voor meer informatie.
- Leer hier hoe u met uw firewall- en antivirusprogramma's moet werken terwijl u de printer instelt. <u>Klik hier om online te gaan voor meer informatie.</u>
- Ontdek hoe u de HP Photosmart verbindt met een draadloos thuisnetwerk met de WiFi Protected Setup (WPS). Klik hier om online te gaan voor meer informatie.
- Ontdek hoe u de HP Photosmart verbindt met een draadloos thuisnetwerk met de Wizard voor draadloze instellingen. <u>Klik hier om online te gaan voor meer informatie.</u>

# 9 Technische informatie

Dit hoofdstuk bevat de technische specificaties en internationale overheidsvoorschriften voor de HP Photosmart.

Zie voor bijkomende specificaties de gedrukte documentatie bij de HP Photosmart.

Dit gedeelte bevat de volgende onderwerpen:

- Kennisgeving
- Informatie over de cartridgechip
- Specificaties
- Programma voor milieubeheer
- Overheidsvoorschriften
- Wettelijke informatie betreffende draadloze apparatuur

# Kennisgeving

#### Kennisgevingen van Hewlett-Packard Company

De informatie in dit document kan zonder voorafgoande kennisgeving worden gewijzigd. Alle rechten voorbehouden. Niets in dit materiaal mag worden verveelvoufigd, aangepaat of vertaald zonder voorafgoande schriftelijke toesterming van HewketPackard, behalve voor zover toegetaan op graad van de wet op het auteurmecht. De enige garanties voor producten en zamicas van HP waaken übengazet in de garantieverklaningen die bij de destatreffindie producten en varviaas voerden varstrekt. Niets hierin mag worden opgevat els een aanvulende garantie. HP is niet aarsprokelijk voor technische of andere fauten of omissies in dit materiaal. 62 2009 HewletPackard Development Company, LP. Micraselt, Windows XP en Windows Vista zijn in de V.S. gedeponeerde handelemerken van Micraselt Corporation. Windows 7 is een gedeponeerd handelemerk of handelemerk van Microsoft Corporation, in de Verenigde Staten en/of andere landen. Intel en Pentium zijn handelamerken of gedeponderde handelemerken van Intel Corporation of haar dachterondemerringen, in de Verenigde Staten of andere landen.

De Bluetooft-handelsmerken zijn eigendom van de eigenaar en warden door Hewlett-Packard Company onder licentie gebruikt.

# Informatie over de cartridgechip

De HP cartridges die bij dit apparaat worden gebruikt, bevatten een geheugenchip die de werking van het apparaat ondersteunt. Verder verzamelt deze geheugenchip een beperkte hoeveelheid informatie over het gebruik van het apparaat, waaronder mogelijk: de datum waarop de cartridge voor het eerst werd geplaatst, de datum waarop de cartridge voor het laatst werd geplaatst, het aantal pagina's dat werd afgedrukt met de cartridge, het paginagebied, de gebruikte afdrukstanden, eventuele afdrukfouten die zijn opgetreden en het productmodel. Deze informatie helpt HP om apparaten in de toekomst te ontwerpen die aan de afdrukbehoeften van onze klanten voldoen.

De gegevens die worden verzameld door de cartridgegeheugenchip bevatten geen informatie die kan worden gebruikt om een klant of gebruiker van de cartridge of hun apparaat te identificeren.

HP verzamelt een greep uit de geheugenchips van cartridges die naar het gratis terugbrengen en recyclingprogramma van HP worden teruggebracht (HP Planet Partners: <u>www.hp.com/hpinfo/globalcitizenship/</u><u>environment/recycle/</u>). De geheugenchips uit deze greep worden gelezen en bestudeerd om de HP producten in de toekomst te verbeteren. HP partners die helpen bij de recycling van deze cartridge hebben mogelijk ook toegang tot deze gegevens.

Een derde partij die de cartridge bezit heeft mogelijk toegang tot de anonieme informatie op de geheugenchip. Als u liever geen toegang geeft to deze informatie, kunt u de chip onbruikbaar maken. Nadat u de geheugenchip echter onbruikbaar maakt, kan de cartridge niet meer worden gebruikt in een HP-product.

Als u bezorgd bent over het bieden van deze anonieme informatie, kunt u deze informatie ontoegankelijk maken door het vermogen van de geheugenchip om de gebruiksinformatie van het product te verzamelen, uit te schakelen.

#### De functie voor gebruiksinformatie uitschakelen

1. Raak Instellingen aan.

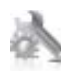

- 2. Raak Voorkeuren aan.
- 3. Raak Informatie over Cartridge chip aan en raak vervolgens OK aan.

🖹 Opmerking Om de functie voor gebruiksinformatie weer in te schakelen, herstelt u de fabrieksinstellingen.

Opmerking U kunt de cartridge in het HP apparaat blijven gebruiken als u het vermogen van de geheugenchip om de gebruiksinformatie van het apparaat te verzamelen, uitschakelt.

## **Specificaties**

In dit gedeelte worden de technische specificaties voor de HP Photosmart beschreven. Zie het Apparaatgegevensblad op <u>www.hp.com/support</u> voor de volledige productspecificaties.

#### Systeemvereisten

De systeemvereisten voor de software worden vermeld in het Leesmij-bestand.

Voor meer informatie over toekomstige releases van het besturingssysteem verwijzen we naar de online ondersteunende website van HP op <u>www.hp.com/support</u>.

#### Omgevingsspecificaties

- Toegestane bereik bedrijfstemperatuur: Printer: 5 tot 40 graden C Verwijderbaar scherm: -10 tot 40 graden C
- Toegestaan temperatuurbereik bij werkend apparaat: 5 °C tot 40 °C
- Vochtigheid: 15 tot 80% RV niet-condenserend; 28 °C maximaal dauwpunt
- Temperatuurbereik bij niet-werkend apparaat (opslag): -20 tot 60 graden C
- In sterke elektromagnetische velden kan de uitvoer van de HP Photosmart enigszins worden verstoord
- HP raadt aan een USB-kabel te gebruiken met een lengte van maximaal 3 m om de invloed van eventuele hoog elektromagnetische velden te minimaliseren.

#### Afdrukresolutie

Zie de printersoftware voor meer informatie over de printerresolutie.

#### Papierspecificaties

| Туре                        | Gewicht papier                  | Invoerlade <sup>*</sup> | Uitvoerlade <sup>†</sup> | Fotolade    |
|-----------------------------|---------------------------------|-------------------------|--------------------------|-------------|
| Gewoon papier               | 60 tot 90 g/m²                  | Maximaal 125 vellen     | 50 (papier van 75 g/m²)  | n.v.t.      |
| Legal-papier                | 60 tot 90 g/m²                  | Maximaal 125 vellen     | 10 (papier van 75 g/m²)  | n.v.t.      |
| Kaarten                     | maximaal 281 g/m <sup>2</sup>   | Maximaal 60             | 25                       | Maximaal 20 |
| Enveloppen                  | 75 tot 90 g/m²                  | Maximaal 15             | 15                       | n.v.t.      |
| Transparanten               | n.v.t.                          | Maximaal 40             | 25                       | n.v.t.      |
| Etiketten                   | n.v.t.                          | Maximaal 40             | 25                       | n.v.t.      |
| Fotopapier van 13 x 18 cm   | maximaal 281 g/m²<br>(236 g/m²) | Maximaal 40             | 25                       | Maximaal 20 |
| Fotopapier van 10 x 15 cm   | maximaal 281 g/m²<br>(236 g/m²) | Maximaal 40             | 25                       | Maximaal 20 |
| Fotopapier van 216 x 279 mm | maximaal 281 g/m²               | Maximaal 40             | 25                       | n.v.t.      |

\* Maximale capaciteit

† De capaciteit van de uitvoerlade is afhankelijk van de papiersoort en de hoeveelheid inkt die u gebruikt. HP adviseert u de uitvoerlade regelmatig leeg te maken. Voor de afdrukkwaliteit van de modus SNEL moet het verlengstuk van de lade zijn uitgeklapt en de eindlade omhoog zijn geklapt. Als de eindlade niet omhoog is geklapt, valt het papier van zowel letter- als legal-formaat op het eerste vel. Opmerking Zie de printerdriver voor een volledige lijst van de ondersteunde afdrukmaterialen en hun afmetingen.

| Туре           | Formaat                                       | Gewicht           |
|----------------|-----------------------------------------------|-------------------|
| Papier         | Letter: 8,5 x 11 inch                         | 60 tot 90 g/m²    |
|                | Executive: 7,25 x 10,5 inch                   |                   |
|                | A4: 210 x 297 mm                              |                   |
|                | B5 (ISO): 176 x 250 mm B5 (JIS): 182 x 257 mm |                   |
| Brochurepapier | Letter: 8,5 x 11 inch                         | maximaal 180 g/m² |
|                | A4: 210 x 297 mm                              |                   |

#### Papierspecificaties duplexmodule - alle regio's behalve Japan

#### Specificaties duplexmodule - Alleen voor Japan

| Туре              | Formaat                                       | Gewicht                                       |
|-------------------|-----------------------------------------------|-----------------------------------------------|
| Papier            | Letter: 8,5 x 11 inch                         | 60 tot 90 g/m <sup>2</sup> (16 tot 24lb.)     |
|                   | Executive: 7,25 x 10,5 inch                   |                                               |
|                   | A4: 210 x 297 mm                              |                                               |
|                   | A5: 148 x 210 mm                              |                                               |
|                   | B5 (ISO): 176 x 250 mm B5 (JIS): 182 x 257 mm |                                               |
| Brochurepapier    | Letter: 8,5 x 11 inch                         | Tot 180 g/m <sup>2</sup> (48 lb. briefpapier) |
|                   | A4: 210 x 297 mm                              |                                               |
| Kaarten en foto's | 4 x 6 inch                                    | Tot 200 g/m <sup>2</sup> (110 lb. index)      |
|                   | 5 x 8 inch                                    |                                               |
|                   | 10 x 15 cm                                    |                                               |
|                   | A6: 105 x 148,5 mm                            |                                               |
|                   | Hagaki: 100 x 148 mm                          |                                               |

#### Uitlijning scheef

.006 mm/mm op gewoon papier (2de zijde)

**Opmerking** Beschikbaarheid van afdrukmateriaal varieert per land/regio.

#### Afdrukspecificaties

- · De afdruksnelheid is afhankelijk van de complexiteit van het document.
- Afdrukken op panoramaformaat
- Methode: drop-on-demand thermal inkjet
- Taal: PCL3 GUI

#### Kopieerspecificaties

- Digitale beeldverwerking
- · Het maximumaantal kopieën verschilt per model.
- De kopieersnelheid is afhankelijk van de complexiteit en het model van het document.
- De maximale kopievergroting gaat van 200 tot 400 % (afhankelijk van het model)
- De maximale kopieverkleining gaat van 25 tot 50 % (afhankelijk van het model)

#### Rendement printcartridge

Bezoek www.hp.com/go/learnaboutsupplies voor meer informatie over de gewenste printcartridgeopbrengst.

#### Scanspecificaties

- Afbeeldingseditor inbegrepen
- Software TWAIN-interface
- Resolutie: tot 1200 x 2400 ppi optisch (afhankelijk van model); 19200 geoptimaliseerde ppi (software) Voor meer informatie over de ppi-resolutie, zie de scannersoftware.
- Kleur: 48-bits kleur, 8-bits grijstinten (256 grijsniveaus)
- Maximaal scanformaat van glas: 21,6 x 29,7 cm

## Programma voor milieubeheer

Hewlett-Packard streeft ernaar om producten van hoge kwaliteit te leveren die op milieuvriendelijke wijze zijn geproduceerd. Dit product is ontworpen met het oog op recycling. Het aantal materialen is tot een minimum beperkt, zonder dat dit ten koste gaat van de functionaliteit en de betrouwbaarheid. De verschillende materialen zijn ontworpen om eenvoudig te kunnen worden gescheiden. Bevestigingen en andere aansluitingen zijn eenvoudig te vinden, te bereiken en te verwijderen met normale gereedschappen. Belangrijke onderdelen zijn zo ontworpen dat deze eenvoudig zijn te bereiken waardoor demontage en reparatie efficiënter worden.

Raadpleeg de HP-website over de betrokkenheid van HP bij het milieu op:

www.hp.com/hpinfo/globalcitizenship/environment/index.html

Dit gedeelte bevat de volgende onderwerpen:

- Eco-Tips
- Papiergebruik
- Plastics
- Veiligheidsinformatiebladen
- <u>Kringloopprogramma</u>
- <u>Recyclingprogramma van HP inkjet-onderdelen</u>
- De modus energie besparen instellen
- <u>Stroomverbruik</u>
- Disposal of waste equipment by users in private households in the European Union
- <u>Chemische stoffen</u>
- Toxic and hazardous substance table
- Battery disposal in the Netherlands
- Battery disposal in Taiwan
- <u>Attention California users</u>
- EU battery directive

#### **Eco-Tips**

HP is geëngageerd om klanten hun ecologische voetstap te helpen verminderen. HP biedt de onderstaande Eco-Tips om u te helpen letten op manieren waarop u de effecten van uw afdrukkeuzes kunt evalueren en beperken. Naast specifieke functies in dit product kunt u de HP Eco Solutions-website bezoeken voor meer informatie over de milieu-initiatieven van HP.

#### www.hp.com/hpinfo/globalcitizenship/environment/

#### De Eco-functies' van uw product

- **Duplex afdrukken**: Gebruik **Papierbesparend afdrukken** om tweezijdige documenten met veelvoudige pagina's op hetzelfde vel af te drukken, om papiergebruik te verminderen.
- Smart Web afdrukken: De interface HP Smart Web afdrukken bevat een venster Clipboek en Clips bewerken waar u clips die u op internet hebt verzameld, kunt opslaan, organiseren of afdrukken.
- Informatie over energiebesparing: Zie Stroomverbruik op pagina 35 om de ENERGY STAR®qualificatiestatus voor dit product te bekijken.
- Gerecyclede materialen: Meer informatie over het recyclen van HP producten kunt u vinden op: www.hp.com/hpinfo/globalcitizenship/environment/recycle/

### Papiergebruik

Dit product is geschikt voor het gebruik van kringlooppapier dat voldoet aan DIN-norm 19309 en EN 12281:2002.

#### **Plastics**

Onderdelen van kunststof die zwaarder zijn dan 25 gram zijn volgens de internationaal geldende normen gemerkt. Deze onderdelen kunnen hierdoor eenvoudig worden herkend en aan het einde van de levensduur van het product worden gerecycled.

### Veiligheidsinformatiebladen

Material Safety Data Sheets (MSDS, veiligheidsbladen) kunt u verkrijgen via de website van HP:

www.hp.com/go/msds

#### Kringloopprogramma

HP biedt in veel landen en regio's een toenemend aantal productrecyclingprogramma's. Daarnaast werkt HP samen met een aantal van de grootste centra voor het recyclen van elektronische onderdelen ter wereld. HP bespaart op het verbruik van kostbare hulpbronnen door een aantal van zijn populairste producten opnieuw te verkopen. Ga voor informatie over het recyclen van HP producten naar de volgende website:

www.hp.com/hpinfo/globalcitizenship/environment/recycle/

#### Recyclingprogramma van HP inkjet-onderdelen

HP streeft ernaar om het milieu te beschermen. Het recyclingprogramma van HP Inkjet-onderdelen is in veel landen/ regio's beschikbaar. Het programma biedt u de mogelijkheid gebruikte printcartridges gratis te recyclen. Ga voor meer informatie naar de volgende website:

www.hp.com/hpinfo/globalcitizenship/environment/recycle/

#### De modus energie besparen instellen

Als u de HP Photosmart uitschakelt, schakelt deze automatisch naar de modus Energie besparen. Dit maakt het apparaat energiebesparender, maar het betekent ook dat het langer dan verwacht kan duren voor het apparaat ingeschakeld is. Verder kan de HP Photosmart mogelijk een aantal automatische onderhoudstaken niet uitvoeren in de energiebesparende modus. Als u regelmatig berichten op het scherm ziet over een fout met de klok of u de opstarttijd wilt beperken, kunt u de energiebesparende modus uitschakelen.

Opmerking Deze optie is standaard ingeschakeld.

#### De energiespaarstand in- of uitschakelen

1. Raak het Set-up-pictogram aan.

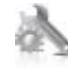

#### 2. Raak Voorkeuren aan.

- 3. Raak het pijltje omlaad aan om door de opties te bladeren en raak vervolgens Modus Energie besparen aan.
- 4. Raak Aan of Uit aan.

#### **Stroomverbruik**

Afdruk- en beeldbewerkingsapparatuur van Hewlett-Packard met het ENERGY STAR®-logo voldoet aan de ENERGY STAR-vereisten van de Environmental Protection Agency van de VS voor beeldbewerkingsapparatuur. Op beeldbewerkingsproducten met de kwalificatie ENERGY STAR wordt het volgende merk weergeven:

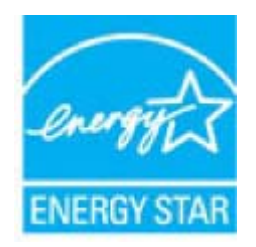

Meer informatie over beeldbewerkingsproducten met de ENERGY STAR-kwalificatie is te vinden op: <u>www.hp.com/</u><u>go/energystar</u>

### Disposal of waste equipment by users in private households in the European Union

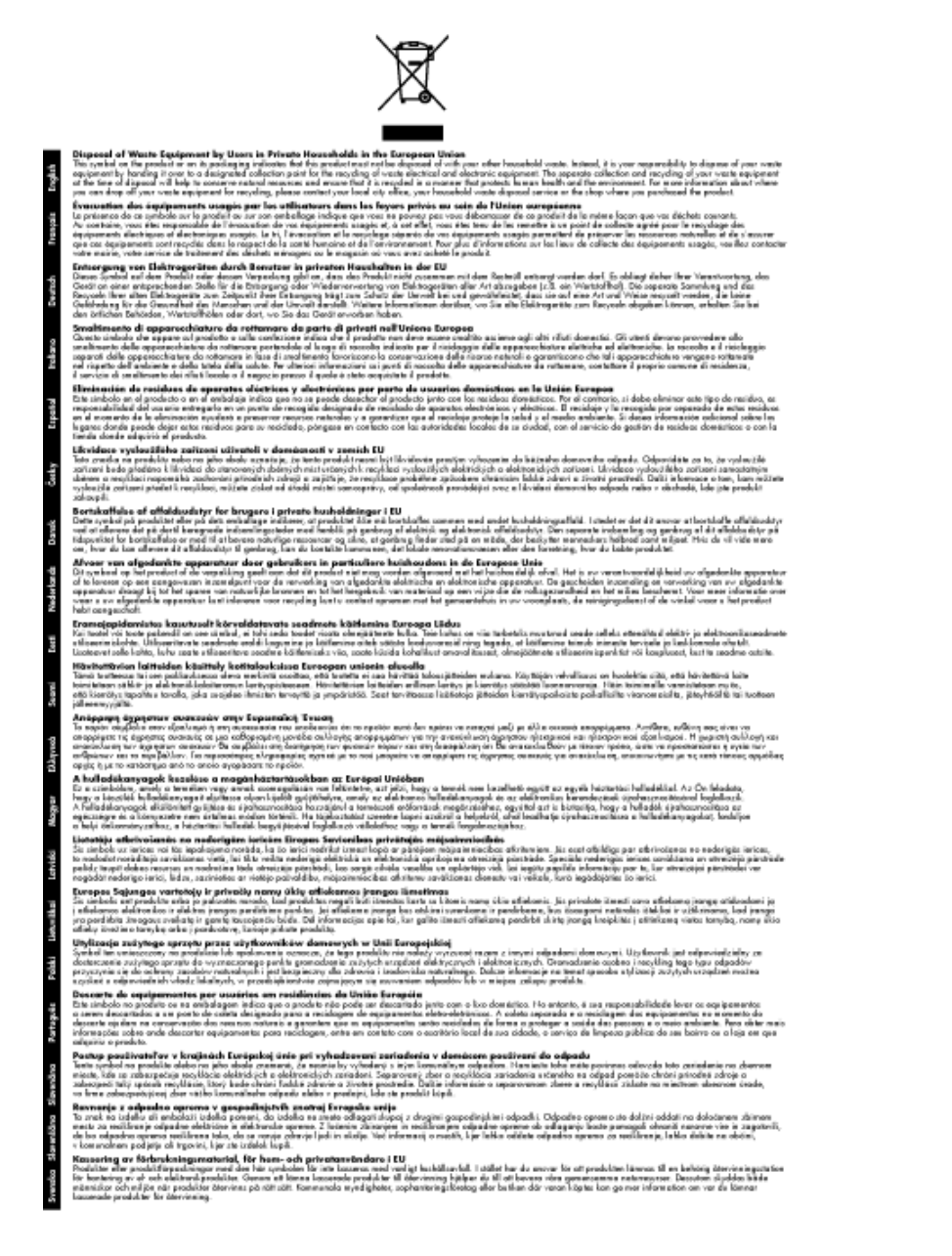

### **Chemische stoffen**

HP engageert zich ertoe om onze klanten te informeren over chemische stoffen in onze producten, om te voldoen aan de wettelijke bepalingen, zoals REACH (*EG-richtlijn 1907/2006 van het Europees parlement en de Raad*). Een rapport met de chemische informatie over dit product vindt u hier: <a href="http://www.hp.com/go/reach">www.hp.com/go/reach</a>.

## Toxic and hazardous substance table

|                                                                  |                                                | 有專有害物质和元素                     |                              |                           |                 |       |
|------------------------------------------------------------------|------------------------------------------------|-------------------------------|------------------------------|---------------------------|-----------------|-------|
| /仲涵还                                                             | 伯                                              | 隶                             | 領                            | 六价铬                       | 多溴联苯            | 多溴联苯醛 |
| 外壳和托盘                                                            | 0                                              | 0                             | 0                            | 0                         | 0               | 0     |
| 电鼓*                                                              | 0                                              | 0                             | 0                            | 0                         | 0               | 0     |
| 印刷电路板*                                                           | X                                              | 0                             | 0                            | 0                         | 0               | 0     |
| 打印系统*                                                            | X                                              | 0                             | 0                            | 0                         | 0               | 0     |
| 1.示器*                                                            | X                                              | Ö                             | Ö                            | 0                         | 0               | 0     |
| t墨打印机墨盒*                                                         | 0                                              | 0                             | Ö                            | 0                         | 0               | 0     |
| 医动光盘*                                                            | X                                              | 0                             | 0                            | 0                         | 0               | 0     |
| 3.播仪*                                                            | X                                              | X                             | 0                            | 0                         | 0               | 0     |
| 网络配件*                                                            | X                                              | 0                             | 0                            | 0                         | 0               | 0     |
| L油板*                                                             | X                                              | 0                             | 0                            | 0                         | 0               | 0     |
| 动双面打印系统*                                                         | 0                                              | 0                             | 0                            | 0                         | 0               | 0     |
| \$部电源*                                                           | x                                              | 0                             | 0                            | ő                         | Ő               | Ő     |
| ): 指此部件的所有均一材<br>C: 指此部件使用的均一材<br>生: 环保使用期限的参考<br>:12 トロ活用于使用效此会 | 质中包含的这种有毒<br>质中至少有一种包含<br>标识取决于产品正常<br>144.的产品 | 有害物质,含量<br>的这种有毒有有<br>工作的温度和源 | L低于SJ/T11<br>皆物质,含量<br>L度等条件 | 363-2006 的務<br>高于SJ/T1136 | 制<br>3-2006 的限制 |       |

## **Battery disposal in the Netherlands**

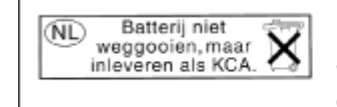

Dit HP Product bevat een lithium-manganese-dioxide batterij. Deze bevindt zich op de hoofdprintplaat. Wanneer deze batterij leeg is, moet deze volgens de geldende regels worden afgevoerd.

## Battery disposal in Taiwan

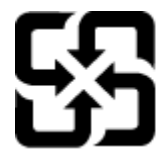

廢電池請回收

Please recycle waste batteries.

### **Attention California users**

De bij dit product geleverde batterij kan perchloraat bevatten. Moet mogelijk speciaal worden behandeld. Ga voor meer informatie naar de volgende website:

www.dtsc.ca.gov/hazardouswaste/perchlorate

## EU battery directive

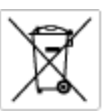

European Union Battery Directive This product contains a battery that is used to maintain data integrity of real time clock or product settings and is designed to last the life of the product. Any otherpit to service or replace this battery should be performed by a qualified service technician.

Directive sur les batteries de l'Union Européenne Ce produit content une batterie qui permet de maintenir l'intégrité des données pour les paramètres du produit ou l'horloge en temps réel et qui a été conque pour durar aussi longtemps que le produit. Toute tertestive de réparation ou de remplacement de cotte batterie dait être effectuée par un hortesties eurofié. technicien qualifié.

Batterie-Richtlinie der Europäischen Union Dieses Produkt einfelt eine Batterie, die dazu dient, die Datenintegriftit der Echtzeituhr zowie der Produkteinstellungen zu erholten, und die für die Liebenziquere die Produkts ausreicht. Im Bedartistall sollte das Instandhalten bzw. Austauschen der Batterie von einem qualifizierten Servicetechniker durchgeführt werden.

inettiva dell'Unione Europea relativa alla raccolta, al trattamento e allo amaltimento di batterie e accumulatori usata prodatto contiene una batteria utilizzata per preservane l'integrità dei dati dell'oralogio in tempo reala o della impatazioni del proda usa dunta si intende peri a quella del prodato. Eventuali interventi di riparazione o sostituzione della batteria devono essere eceguiti da u enico dell'assistenza quelli facto. odoto e

Directiva sobre baterías de la Unión Europea Este producto cortiene una batería que se utiliza para conservar la integridad de las datos del relaj de tiempo real o la configuración del producto y está distributa para durar toda la vida útil del producto. El mantenimiento o la sustitución de dicha batería deberà realizarla un técnico de mantenimiento cualificado.

Směrnice Evropské unie pro nakládání s bateriemi Tanto výrobek obsahuje bateril, která slouží k uchavání správných dat hodin reálného času nebo nastavení výrobku. Baterie je navržena tak, aby vydržela celou životnost výrobku, jakýkoliv pokus o opravu nebo výměnu baterie by měl prověst koslifikovaný servisní techník.

#### EU's batteridirektiv

Produktet indeholder et batteri, som bruges til at vedligeholde dataintegriteten for realfidsur- eller produktindetillinger og er beregnet til at holde i hele produktet levetid. Service på batteriet eller udskiftning ber foretoges af en uddannet servicetekniker.

Richtlijn batterijen voor de Europese Unie Dit product bevat een batterij die wordt gebruikt voor een juiste tijdaanduiding van de klok en het behaud van de productinstellingen. Bovendien is deze antworgen om gedurende de loveraduur van het product mee te gaan. Het anderhoud of de vervanging van deze batterij moet door een gekwalficeerde anderhoudstechnicus warden uitgevoerd.

Euroopa Liidu aku direktiiv Tooda islaldob akut, mida kautatakse reaalaja kella ondmeühtuse või toote säites säittamiseks. Aku on valmistatud kastma terve toote kasutusaja. Akut tahib hoodisada või vahatada aisult kvalifitseettud hoodiustehnik.

**Euroopan unionin paristodirektiivi** Tämä ksite sisähää pariston, jote käytetään raaaliaikaisen kellon lietojen ja laiteen asetusten säilytämiseen. Pariston on suunriteitu kestävän laiteen koka käyttäiän ojan. Pariston mohdollinen korjaus tai valitto on jätettävä pätevän huollohenkilän tehtäväkai.

Οδηγία της Ευρωπαϊκής Ένωσης για τις ηλεκτρικές στήλες Αυτό το προϊόν περιλαμβάνει μια μπαταρία, η οποία χρησιμοποιείται γι Ο τητά της εκρινοιτατής του προγματικός της προστρικές στημος. Αυτό το προϊόν περιλομβάνει μια μποποία, η οποία χρησιμοποιείται για τη διατήρηση της ακεροιότητας των δεδομένων ρολογιού πραγματικού χρόπου ή των ρυθμίσων προϊότησε, και έχα σχρόποιτί θαι ώστι να διαρκάσει όσο και το προϊόν. Τυχόν απόπειρες επιδιάρθωσης ή αντικατάστασης αυτής της μπατορίας θα πρέπει να προγματοποιούνται από κατάλληλα εκποιδευμένο τιχνικό.

Az Európal unió telepek és akkumulátorok direktívája A termék tatálnaz egy elenet, melynek feladata az, hagy biztostra a valós idejű öra vagy a termék beállításainak adatintegritását. Az elem úgy van ternezva, hagy végy lísterban a termék haználdata szrón. Az elem bármílyen javitását vegy cseréjét csok kápzett szekember végyzheti el.

Eiropas Savienības Bateriju direktīva Pradušten ir baterija, ko izmanto rešila laika pulksteņa vai pradekta iestatījumu datu integritātes zaglabāšanai, un tā ir paredzēta vizem pradušta šāves ciklom. Joškuma apkape vei baterijas nomaiņa ir jāveic atblitoti kvalitotēna darbiniekom.

**pos Sąjungos baterijų ir akumuliatorių direktyva** e ganinyle yra bateriją, kuri naudojana, kad bitų galima prižiūrėti realaus laiko laikrodžio veikimą arba ganinia nuostatas ji skinto veikti ganinio eksplostavimo laiką. Bai kakiu sita baterijas apturnovimo arba keltimo darbus turi atkiti kvoliškuotes aptamavimo technikas. visa ga

Dyrektywa Unii Europejskiej w sprawie baterii i akumulatorów Produli zawiara baterię wykorzydywaną do zaokowania integralność danych zegona czasu rzeczywistego lub ustawiań produktu, która podrzymuje działania produktu. Przeględi lub wymiana bestri powinny być wykonywane wyłącznie przez wprownionego technika zewizu.

Diretiva sobre baterias da União Européia Este produto contém uma bateria que é usada para manter a integridade dos dados do relógio em tempo real ou dos configurações do produto e é projetada para ter a mesmo duração que sute. Qualquer tentativa de consertor ou subetivier essa bateria deve ser realizada por um técnico qualificado.

Smernica Európskej únie pre zaobchádzanie s batériami Tento výrobok obsehuje batáriu, ktorá slúži na uchovanie správnych údajov hodin redineho času alebo nestavaní výrobku. Batéria je skoniiruovaná tak, aby vychžala celú životnosť výrobku. Akýkaľvek pokus o opravu alebo výrenu batérie by mal vykoncť kralitkovaný servaný technik.

Direktiva Evropska unije o baterijah in akumulatorjih V ten izdelku je baterija, ki zapstevlja natachost poddikov ure v realnem času ali nastavitev izdelka v celotni življenjski dobi izdelka. Kaknino kali popervlja di zamenjova bi baterije bika izveća je podblačiceri tehnik.

EU:a batteridirektiv Pračučen innakšilar att batari som används för att uppräthälla data i seakiäskiockan och produktinställningarna. Batteriet ska räcka produktera hela Inslangi. Endar kvälitoenade sentoeteiniker för utöra service på batteriet och byte ut det.

Директива за батерни на Европейские съюз Таж продукт съдържа батерни, които се напатие за поддържане на цепоста на даненте на часовенка в реално време или настройките за продукта, създадана на издражи през целие живот на продукта. Серекам ник замината на болеркита требка да се накършез от келифициран

Directiva Uniunii Europene referitoare la baterii Acest produs conține o baterie care este utilantă pentru a menține integritatea datelor ceasului de timp real sou satărilor produsului și care este productată să încijoneas pe întreago dustă de viață o produsului. Orice lucrore de service sou de inioculre a ocestel baterii trebuie electuată de un tehnician de service califost.

## **Overheidsvoorschriften**

De HP Photosmart voldoet aan de producteisen van overheidsinstellingen in uw land/regio.

Dit gedeelte bevat de volgende onderwerpen:

- <u>Voorgeschreven identificatienummer van het model</u>
- FCC statement
- VCCI (Class B) compliance statement for users in Japan
- Notice to users in Japan about the power cord
- Notice to users in Korea
- Notice to users in Germany
- Noise emission statement for Germany
- HP Photosmart Premium e-All-in-One C310 series declaration of conformity

#### Voorgeschreven identificatienummer van het model

Om het product te kunnen identificeren, is aan het product een voorgeschreven modelnummer toegewezen. Het voorgeschreven modelnummer voor uw product is SDGOB-1021. Verwar dit nummer niet met de marketingnaam (zoals HP Photosmart Premium e-All-in-One C310 series) of met productnummers (zoals CD734A).

#### **FCC statement**

#### **FCC** statement

The United States Federal Communications Commission (in 47 CFR 15.105) has specified that the following notice be brought to the attention of users of this product.

This equipment has been tested and found to comply with the limits for a Class B digital device, pursuant to Part 15 of the FCC Rules. These limits are designed to provide reasonable protection against harmful interference in a residential installation. This equipment generates, uses and can radiate radio frequency energy and, if not installed and used in accordance with the instructions, may cause harmful interference to radio communications. However, there is no guarantee that interference will not occur in a particular installation. If this equipment does cause harmful interference to radio or television reception, which can be determined by turning the equipment off and on, the user is encouraged to try to correct the interference by one or more of the following measures:

- · Reorient the receiving antenna.
- Increase the separation between the equipment and the receiver.
- Connect the equipment into an outlet on a circuit different from that to which the receiver is connected.
- · Consult the dealer or an experienced radio/TV technician for help.
- For further information, contact:

Manager of Corporate Product Regulations Hewlett-Packard Company 3000 Hanover Street Palo Alto, Ca 94304 (650) 857-1501

Modifications (part 15.21)

The FCC requires the user to be notified that any changes or modifications made to this device that are not expressly approved by HP may void the user's authority to operate the equipment.

This device complies with Part 15 of the FCC Rules. Operation is subject to the following two conditions: (1) this device may not cause harmful interference, and (2) this device must accept any interference received, including interference that may cause undesired operation.

### VCCI (Class B) compliance statement for users in Japan

この装置は、クラスB情報技術装置です。この装置は、家庭環境で使用することを目的として いますが、この装置がラジオやテレビジョン受信機に近接して使用されると、受信障害を引き 起こすことがあります。取扱説明書に従って正しい取り扱いをして下さい。

VCCI-B

## Notice to users in Japan about the power cord

```
製品には、同梱された電源コードをお使い下さい。
同梱された電源コードは、他の製品では使用出来ません。
```

### Notice to users in Korea

## Notice to users in Germany

#### Sehanzeige-Arbeitsplätze

Das Gerät ist nicht für die Benutzung am Bildschirmarbeitsplatz gemäß BildscharbV vorgesehen.

## Noise emission statement for Germany

## Geräuschemission

LpA < 70 dB am Arbeitsplatz im Normalbetrieb nach DIN 45635 T. 19

### HP Photosmart Premium e-All-in-One C310 series declaration of conformity

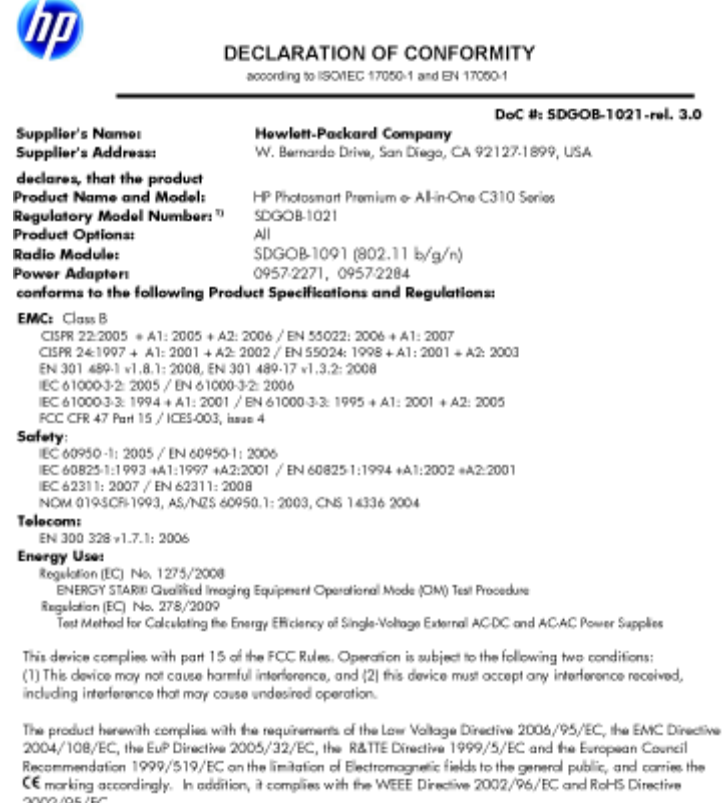

2002/95/EC.

#### Additional Information:

1) This product is assigned a Regulatory Model Number which stays with the regulatory aspects of the design. The Regulatory Model Number is the main product identifier in the regulatory documentation and test reports, this number should not be confused with the marketing name or the product numbers.

January 12, 2010 San Diego, CA

Local contact for regulatory topics only: EMEA: HewletPackard GmbH, HQTRE, Herrenberger Strasse 140, 71034 Boeblingen, Germany m/go/certificates U.S.: HewlettPackard, 3000 Hanaver St., Palo Alto 94304, U.S.A. 650-857-1501 www.hp.cr

## Wettelijke informatie betreffende draadloze apparatuur

Dit deel bevat de volgende overheidsvoorschriften met betrekking tot draadloze producten.

- Exposure to radio frequency radiation •
- Notice to users in Brazil
- Notice to users in Canada .
- European Union regulatory notice
- Notice to users in Taiwan

## Exposure to radio frequency radiation

#### Exposure to radio frequency radiation

**Caution** The radiated output power of this device is far below the FCC radio frequency exposure limits. Nevertheless, the device shall be used in such a manner that the potential for human contact during normal operation is minimized. This product and any attached external antenna, if supported, shall be placed in such a manner to minimize the potential for human contact during normal operation. In order to avoid the possibility of exceeding the FCC radio frequency exposure limits, human proximity to the antenna shall not be less than 20 cm (8 inches) during normal operation.

### Notice to users in Brazil

#### Aviso aos usuários no Brasil

Este equipamento opera em caráter secundário, isto é, não tem direito à proteção contra interferência prejudicial, mesmo de estações do mesmo tipo, e não pode causar interferência a sistemas operando em caráter primário. (Res.ANATEL 282/2001).

### Notice to users in Canada

#### Notice to users in Canada/Note à l'attention des utilisateurs canadiens

For Indoor Use. This digital apparatus does not exceed the Class B limits for radio noise emissions from the digital apparatus set out in the Radio Interference Regulations of the Canadian Department of Communications. The internal wireless radio complies with RSS 210 and RSS GEN of Industry Canada.

Utiliser à l'intérieur. Le présent appareil numérique n'émet pas de bruit radioélectrique dépassant les limites applicables aux appareils numériques de la classe B prescrites dans le Règlement sur le brouillage radioélectrique édicté par le ministère des Communications du Canada. Le composant RF interne est conforme a la norme RSS-210 and RSS GEN d'Industrie Canada.

#### **European Union Regulatory Notice**

Products bearing the CE marking comply with the following EU Directives:

- Low Voltage Directive 2006/95/EC
- EMC Directive 2004/108/EC

CE compliance of this product is valid only if powered with the correct CE-marked AC adapter provided by HP.

If this product has telecommunications functionality, it also complies with the essential requirements of the following EU Directive:

R&TTE Directive 1999/5/EC

Compliance with these directives implies conformity to harmonized European standards (European Norms) that are listed in the EU Declaration of Conformity issued by HP for this product or product family. This compliance is indicated by the following conformity marking placed on the product.

# €

The wireless telecommunications functionality of this product may be used in the following EU and EFTA countries:

Austria, Belgium, Bulgaria, Cyprus, Czech Republic, Denmark, Estonia, Finland, France, Germany, Greece, Hungary, Iceland, Ireland, Italy, Latvia, Liechtenstein, Lithuania, Luxembourg, Malta, Netherlands, Norway, Poland, Portugal, Romania, Slovak Republic, Slovenia, Spain, Sweden, Switzerland and United Kingdom.

#### Products with 2.4-GHz wireless LAN devices

#### France

For 2.4 GHz Wireless LAN operation of this product certain restrictions apply: This product may be used indoor for the entire 2400-2483.5 MHz frequency band (channels 1-13). For outdoor use, only 2400-2454 MHz frequency band (channels 1-9) may be used. For the latest requirements, see http://www.art-telecom.fr.

#### Italy

License required for use. Verify with your dealer or directly with the General Direction for Frequency Planning and Management (Direzione Generale Pianificazione e Gestione Frequenze).

#### Notice to users in Taiwan

### 低功率電波輻射性電機管理辦法

#### 第十二條

經型式認證合格之低功率射頻電機,非經許可,公司、商號或使用者均不得擅自變更頻 率、加大功率或變更設計之特性及功能。

#### 第十四條

低功率射頻電機之使用不得影響飛航安全及干擾合法通信;經發現有干擾現象時,應立 即停用,並改善至無干擾時方得繼續使用。

前項合法通信,指依電信法規定作業之無線電通信。低功率射頻電機須忍受合法通信或 工業、科學及醫藥用電波輻射性電機設備之干擾。 Hoofdstuk 9

# Index

#### Α

afdrukken specificaties 33

#### В

beveiliging netwerk, WEP-sleutel 29

#### Ε

enveloppen specificaties 32

#### F

fotopapier specificaties 32 fotopapier 10 x 15 cm specificaties 32

#### G

garantie 28 Gevonden printer (scherm), Windows 29

#### Κ

klantensupport garantie 28 kopiëren specificaties 33

#### L

labels specificaties 32 Legal-papier specificaties 32 Letter-papier specificaties 32

#### Μ

milieu Programma voor milieubeheer 34

#### Ν

na de ondersteuningsperiode 27

#### 0

omgeving omgevingsspecificaties 32 overheidsvoorschriften 38

#### Ρ

papier specificaties 32 periode telefonische ondersteuning periode voor ondersteuning 27

#### R

recycling printcartridges 35

#### S

scannen scanspecificaties 34 systeemvereisten 32

#### Т

technische gegevens afdrukspecificaties 33 kopieerspecificaties 33 omgevingsspecificaties 32 technische informatie papierspecificaties 32 scanspecificaties 34 systeemvereisten 32 telefonische ondersteuning 27 transparanten specificaties 32

#### V

voorschriften voor draadloos werken 41 voorgeschreven identificatienummer van het model 39